## Downloading e-books to your e-reader

You can download e-books from our ebrary and EBSCO collections. These e-books can then be transferred to e-readers such as the Kobo or Sony E-Reader.

Things you will need:

- An account
  - For ebrary, this is your myLangara ID and password
  - For ESBCO, you will need to create a free account
- A free Adobe ID
- Adobe Digital Editions software installed on your computer

Steps:

- Make sure you've authorized Adobe Digital Editions with your Adobe ID
- Log into ebrary or EBSCO on your computer
- Search for the book you want and click the Download button
  - ebrary: you can download the whole book (for 1 or 2 weeks, depending on the book) or a PDF of one chapter
  - EBSCO: you can download the whole book for 1 week
- The download will automatically open in Adobe Digital Editions
- Plug your e-reader into your computer it will show up under your Bookshelves in Adobe Digital Editions
  - If this is your first time, a box will pop up asking you to authorize your e-reader with your Adobe ID. You can authorize up to 5 devices at a time (and you can de-authorize devices if necessary).
- Drag and drop the titles you want to transfer to your e-reader